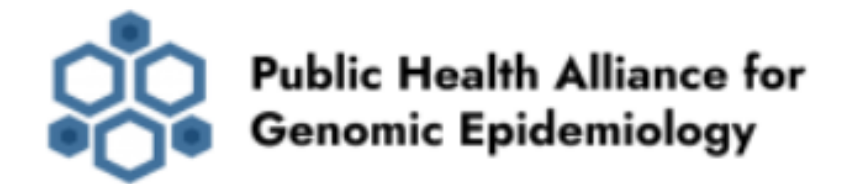

# **Antimicrobial Resistance Sub-Grant Team Malaysia**

Dr. Su Datt Lam, Universiti Kebangsaan Malaysia Dr. Sabrina Di Gregorio, University of Buenos Aires Mr. Mia Yang Ang, University of Tokyo Dr. Tengku Zetty Maztura Tengku Jamaluddin, Universiti Putra Malaysia Prof. Dr. Sheila Nathan, Universiti Kebangsaan Malaysia Dr. Hui-min Neoh, Universiti Kebangsaan Malaysia

#### ¿Why Google colab?

Google colab is free, requires no configuration and works entirely in the cloud (write, run and share code). It allows the creation of different workflows using different bioinformatic tools that can be shared and allow a reproducible analysis of the data.

These features will allow users in public health laboratories without bioinformatic knowledge and/or dedicated computers, to run on the cloud different bioinformatic software on bacterial WGS datasets to detect antimicrobial resistance (AMR).

### **AMRfinder plus**

AMRfinder plus is a tool designed to identify AMR genes and some point mutations from assembled genome sequences or proteins.

For more details regarding the software, checkout the AMRfinder plus github page: <u>https://github.com/ncbi/amr/wiki</u>

### 1) Access WGS data

Download assembled genome sequence/s from shared folder on drive.

### 2) Start Google colab for AMRfinder plus from the following link:

https://bit.ly/3uFX6Vo

a) On the upper left panel, click con "file" and "Save a copy in drive".

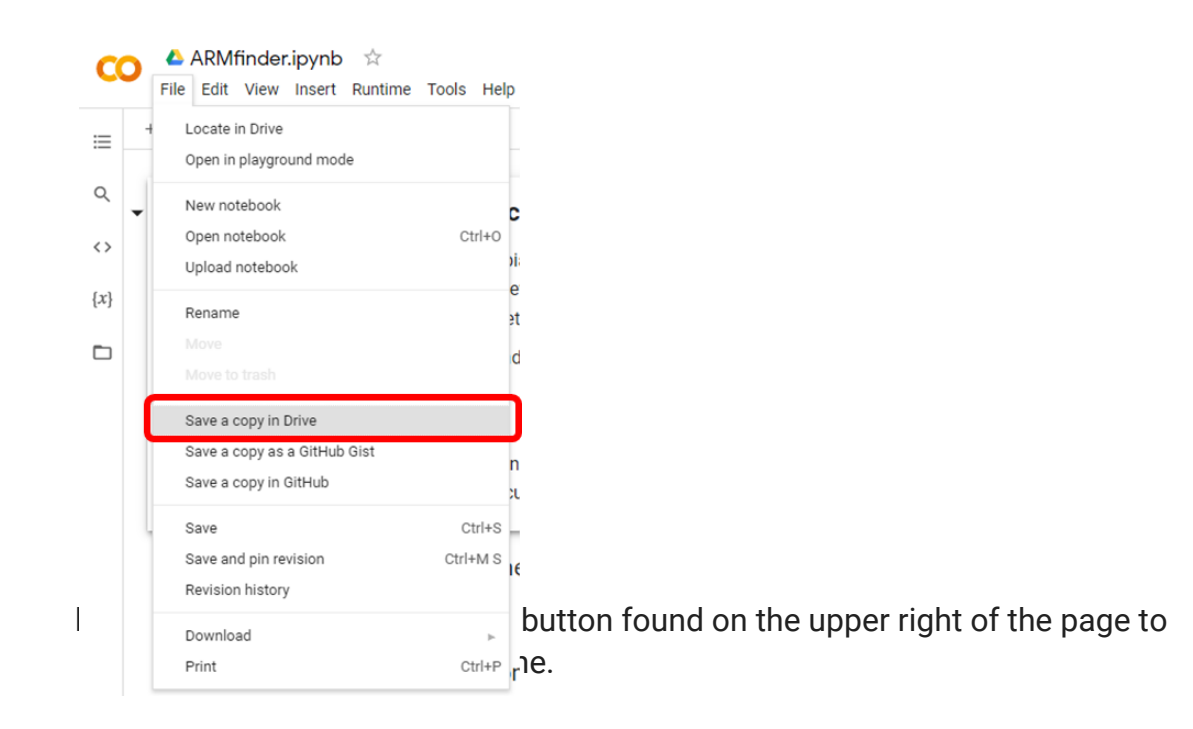

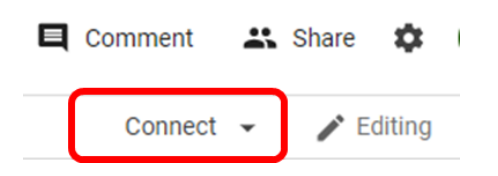

After it's done you will see the allocated RAM and space on disk appear.

| E Comment  | * | Share | •       |
|------------|---|-------|---------|
| V RAM Disk | • |       | Editing |

#### 3) Run the pipeline

- a) The pipeline consists of 5 steps. To start running each step, click on the icon found to the left.
- b) The first time you run google colab, the following message will appear, click on "Run anyway"

Warning: This notebook was not authored by Google.

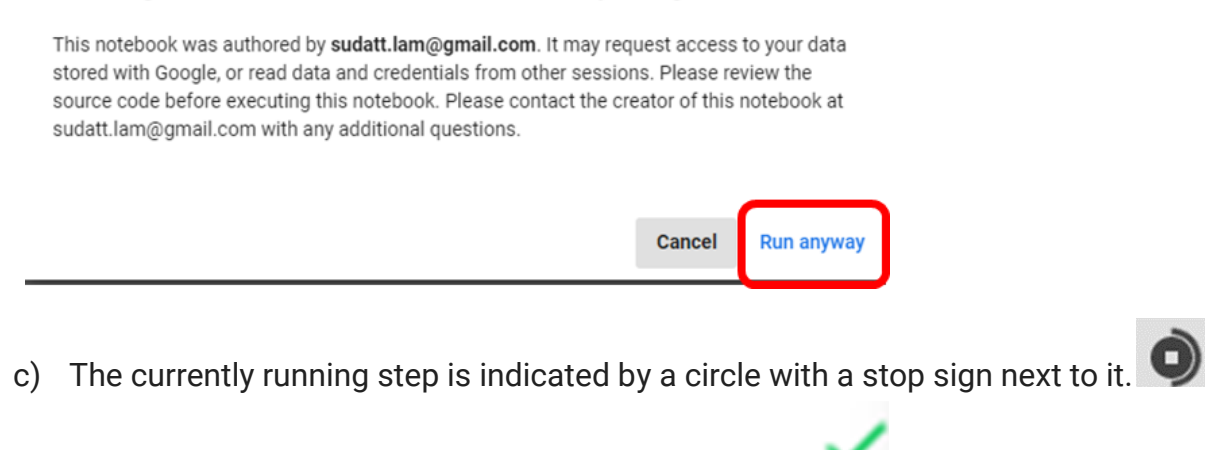

When its finished a green tick will appear to the left

#### d) STEP1: Install AMRFinderPlus and other prerequisites

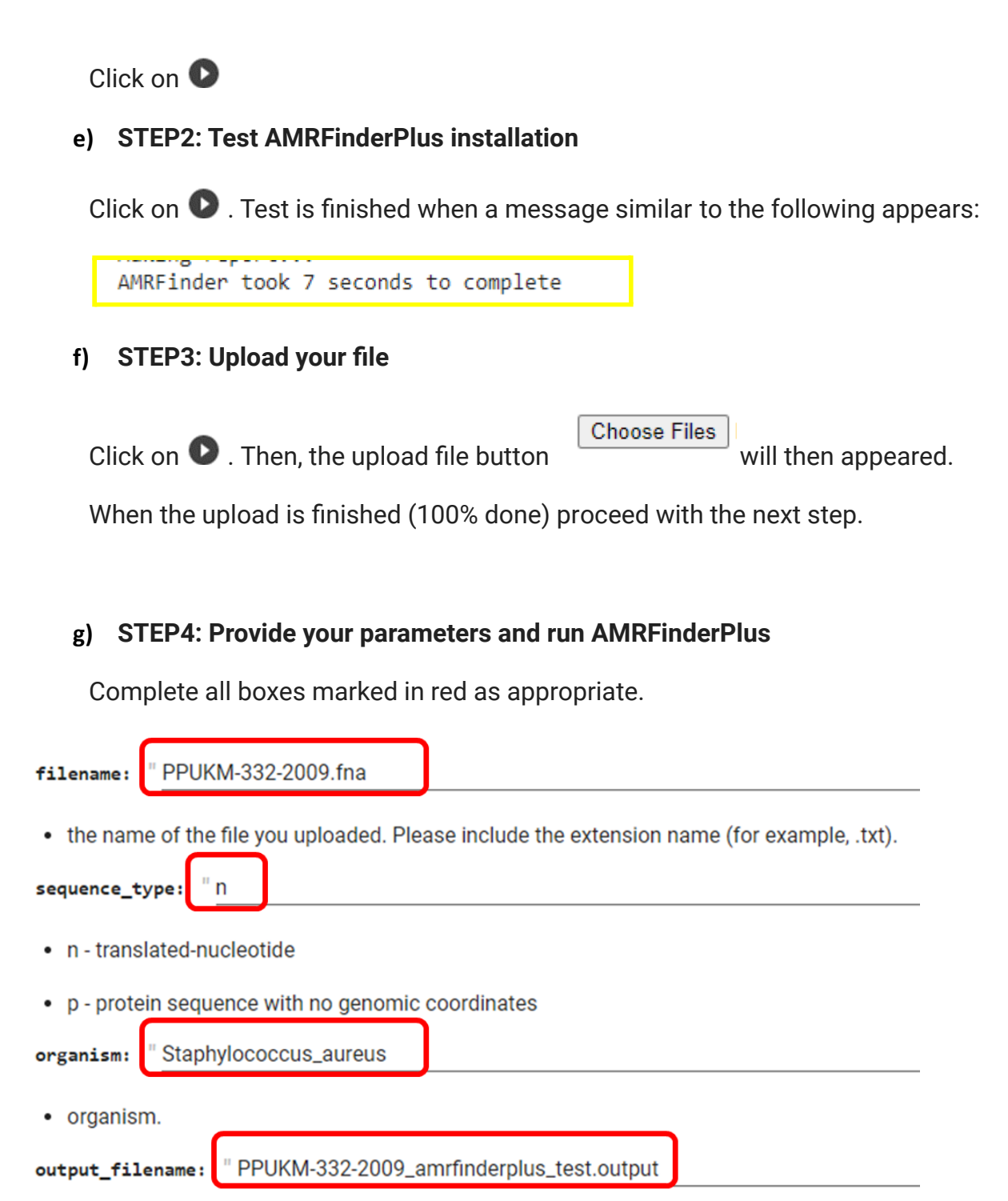

• Filename of output file.

Click on 🖸 .

When AMRFinderPlus its done it will display a message similar to this one:

AMRFinder took 66 seconds to complete

## h) SETP5: AMRFinderPlus Output

Click on **O** . The output file will be downloaded to your computer.

If you are having issues downloading the result archive, try disabling your ad blocker and run this cell again. If that fails click on the little folder icon to the left, navigate to file: output\_filename, right-click and select "Download". The content of the output file will be displayed below.

# hAMRonization

hAMRonization is a software which converts AMR gene detection tool output (such as ariba, resfinder4, amrfinderplus) to a standardized AMR gene report (i.e. hAMRonization specification format).

For more details regarding the software, checkout the hAMRonization github page: <u>https://github.com/pha4ge/hAMRonization</u>

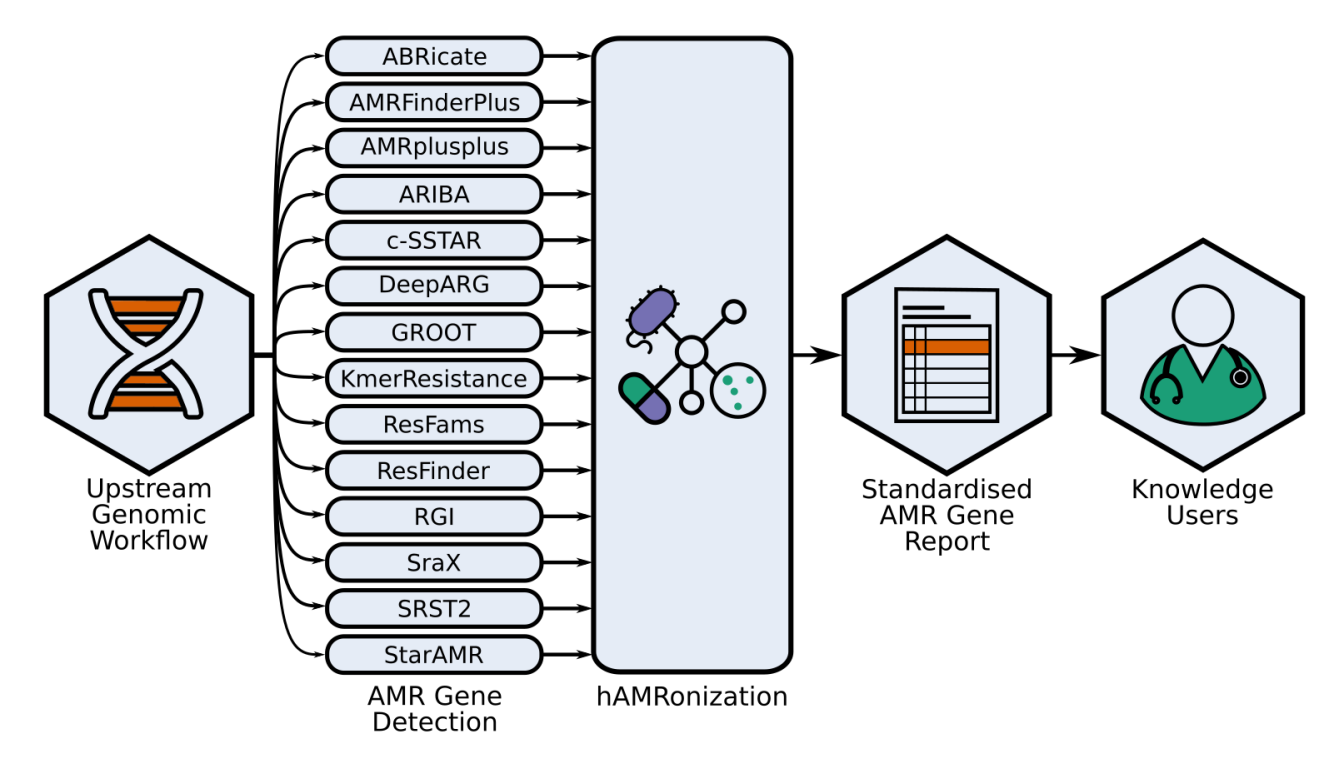

# 1) Access AMR output data

Download AMR output data from genome sequence/s from to your computer.

# 2) Start Google colab for hAMRonization from the following link:

#### https://bit.ly/3iOx10Q

a) On the upper left panel, click con "file" and "Save a copy in drive".

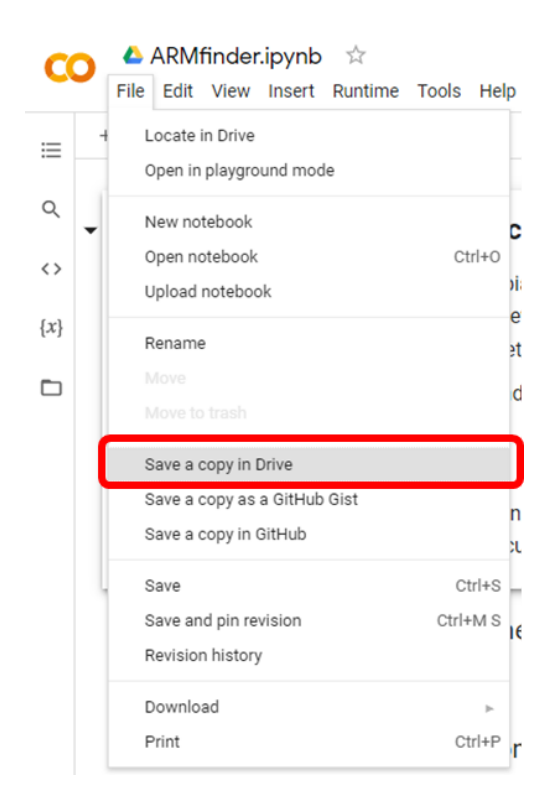

b) Please press the "Connect" button found on the upper right of the page to connect to a Google machine.

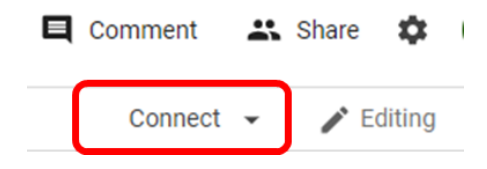

After it's done you will see the allocated RAM and space on disk appear.

| Comment    | Share Share | \$     |
|------------|-------------|--------|
| V RAM Disk | 👻 📝 Ec      | liting |

# 3) Run the pipeline

c) The pipeline consists of 5 steps. To start running each step, click on the ficon found to the left.

d) The first time you run google colab, the following message will appear, click on "Run anyway"

Warning: This notebook was not authored by Google.

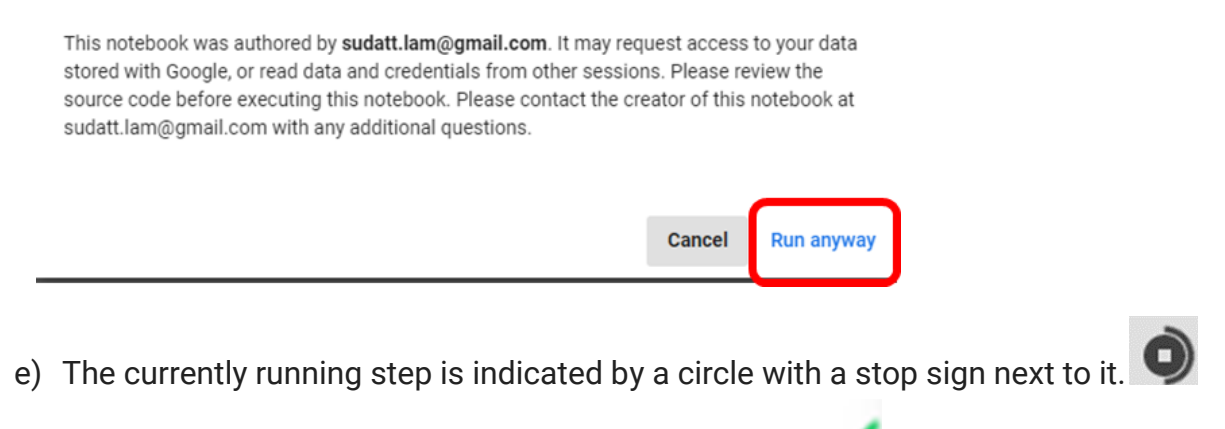

When its finished a green tick will appear to the left

#### f) STEP1: Install hAMRonization

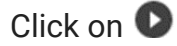

g) STEP2: Test hAMRonization installation

Click on 🕑 . Test is finished when a message similar to the following appears:

usage: hamronize.py abricate <options> Applies hAMRonization specification to output(s) from abricate (OUTPUT.tsv) positional arguments: Path to report(s) report optional arguments: -h, --help show this help message and exit --format FORMAT Output format (tsv or json) --output OUTPUT Output location --analysis\_software\_version ANALYSIS\_SOFTWARE\_VERSION Input string containing the analysis\_software\_version for abricate --reference\_database\_version REFERENCE\_DATABASE\_VERSION Input string containing the reference\_database\_version for abricate

# h) STEP3: Upload your file

Click on 🖸 . Then, the upload file button

Choose Files

will then appeared.

When the upload is finished (100% done) proceed with the next step.

# i) STEP4: Provide your parameters and run hAMRonization

Complete all boxes marked in red as appropriate.

| filename: PPUKM-261-2009_amrfinderplus_output.tsv                                                                                    |
|----------------------------------------------------------------------------------------------------|
| • the name of the file you uploaded. Please include the extension name (for example, .txt).                                          |
| program: "amrfinderplus                                                                                                    |
| • program supported: abricate; amrfinderplus; ariba; rgi; resfinder; resfinder4; srax; deeparg; km<br>input_filename: PPUKM-261-2009 |
| Sequence entry                                                                                                    |
| analysis_software_version: 2021-05-27                                                                                                |
| AMR software version. reference_database_version: 2021-04-20                                                                         |
| Database version.                                                                                                    |
| format: tsv                                                                                                    |
| tsv; json; interactive                                                                                                    |
| <pre>output_filename: "PPUKM-261-2009_amrfinderplus_harmoized.txt</pre>                                                              |
| Filename of output file.                                                                                                    |

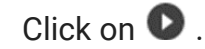

When AMRFinderPlus its done it will display a message similar to this one:

Harmonization complete for PPUKM-261-2009\_amrfinderplus\_harmoized.txt.

# j) SETP5: AMRFinderPlus Output

Click on **O** . The output file will be downloaded to your computer.

If you are having issues downloading the result archive, try disabling your ad blocker and run this cell again. If that fails click on the little folder icon to the left, navigate to file: output\_filename, right-click and select "Download". The content of the output file will be displayed below.